عنوان کارگاه:

روشهای ویرایش پروفایل نویسنده در پایگاه اطلاعاتی ۲۰ اسکوپوس(Scopus)

> مدرس: رویا جاوید کارشناش ارشد کتابداری گرایش مدیریت اطلاعات

"دانشکده پزشکی و پیر اپزشکی "

تأبستان 1400

#### مقدمه

- Scopus یکی ازبانکهای اطلاعاتی استنادی معتبر بین المللی است اسکوپوس یکی از محصولات ناشر معتبر ، Elsevier است که ابزار خوبی برای پژو هشگران در موضوعات متعدد است این بانک اطلاعاتی نه تنها اطلاعات مقالات و چکیده آنها بلکه میزان استنادات آنها را نیز بیان می کند. به عبارت دیگر علاوه بر جستجو و دسترسی به مقالات معتبر می توان
  - فعال ترین نویسنده ، سازمان ، مراکز تحقیقاتی و مجلات هسته و ... را در حوزه موضوعی خاص تعیین و رتبه بندی کرد.

#### هدف از برگزاری کارگاه

از آنجا كه سامانه علم سنجي اعضاي هيات علمي ( ISID،)اطاعات علم سنجي اعضاى هيات علمي را از پروفايلي در اسكوپوس ،كه بيشترين مقالات را پوشش ميدهد، گردآوري ميكند،لذا مقالات قرار گرفته در ساير وابستگی های سازماني (affilation)و يا اشكال نوشتاري نام و فاميل ،در آن سامانه محاسبه نخواهد شد. بدین منظور ضروری است، Profileهای متعدد خود را در بانک اطاعاتی SCOPUS با یکدیگر ادغام و یکپارچه (merge) نمایید. و اگر یکسان سازی اعمال نگردد باعث می شودکه شاخص های علم سنجی ، نظیر تعداد مقالات نمایه شده، تعداد استنادات دریافت شده، شاخص اچ و سایر شاخص ها کمتر از مقدار واقعی آن ها نمایش داده شود. هدف از برگزاری این کارگاه نحوه ویرایش (حذف و اضافه) وادغام پروفایل اساتید محترم از جمله مواردی همچون: رفع اشکال نوشتاری، جا افتادن تعدادی از مقالات یا حذف مقالاتی که مربوط به فرد نیست، اشکال در وابستگی سازمانی یا دانشگاهی ، در بانک اطلاعاتی scopus می باشد.بدیهی است رفع این اشکالات ، باعث داشتن پروفایل واحد با اطلاعات صحيح ،و در نهايت موجب برخوردارى از امتيازات حاصل از اين محاسبه،در ارتقاى سطح مرتبه علمي اساتيد محترم خواهد بود.

#### نكته:

اساتید و پژوهشگران محترم، حتما در فاصله زمانی دو یا سه ماهه، نسبت به بررسی پروفایل خود را اسکوپوس مبادرت ورزند و در صورت مشاهده تغییرات،نسبت به رفع آن اقدام نمایند.

همچنین ویرایش در پایگاه اطلاعاتی اسکوپوس از طریق ثبت نام و ارائه یوزر و پسورد امکان پذیر می باشد. جهت ویرایش در اسکوپوس ،ثبت نام در این بانک اطلاعاتی ضروری می باشد ولازم است ثبت نام در این بانک اطلاعاتی در محیط دانشگاه انجام یابد. ولی ویرایش پروفایل در محیط خارج از دانشگاه نیز امکان پذیر می باشد.

# ویرایش پروفایل نویسنده:

جهت ویرایش اطلاعات در این بانک اطلاعاتی با آدرس: www.scopus.com وارد این سامانه می گردیم. یا با آدرس:دانشگاه علوم پزشکی اردبیل — سامانه های معاونت تحقیقات و فناوری که کتابخانه دیجیتال scopus

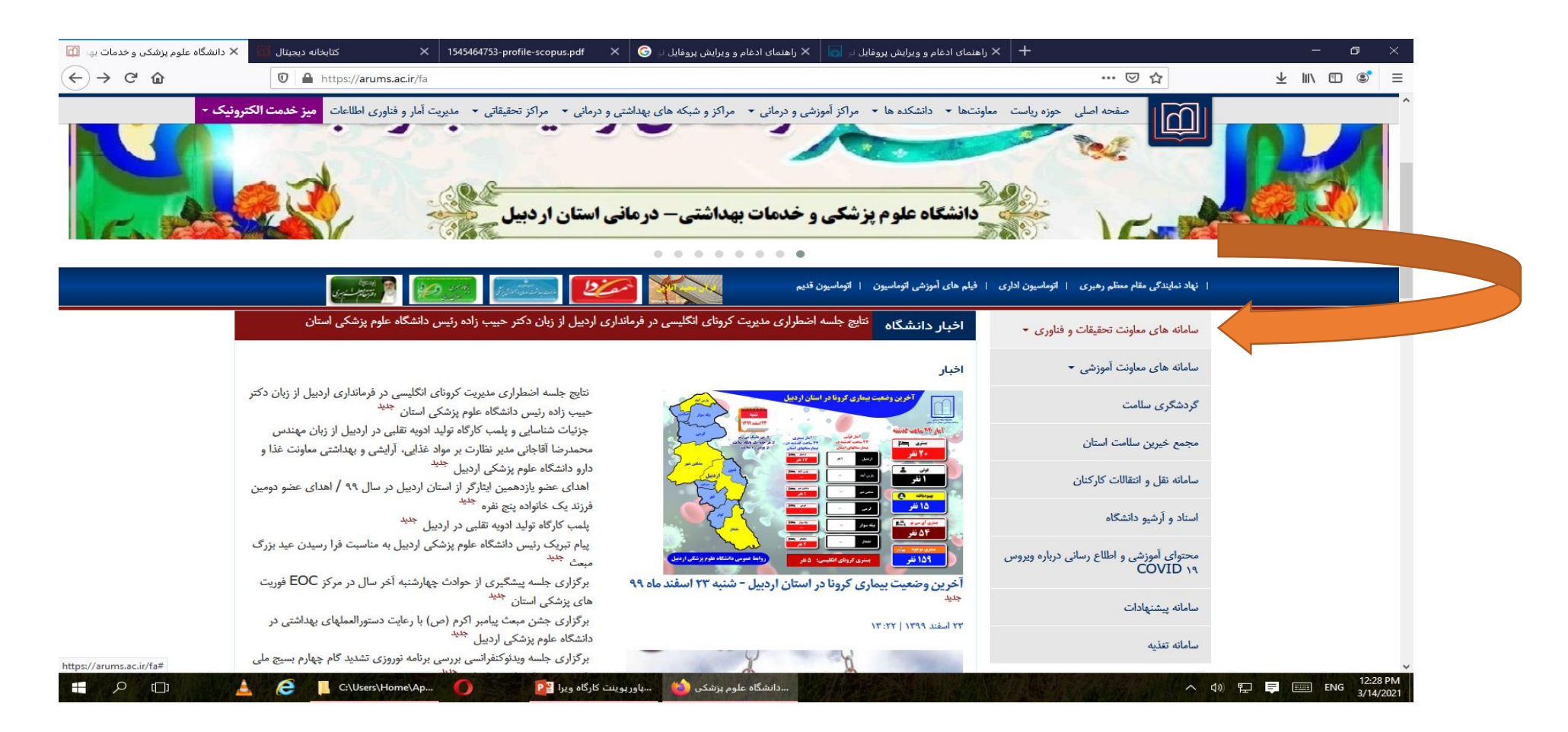

| 🗙 دانشگاه علوم پزشکی و خدمات بهد 📶      | 🖬 كتابخانه ديجيتال 🚺                  | کتابخانه دیجیتال 🔟                                             | × 154                  | 15464753-profile-scopus.pdf                       | یفایل نو 🌀 🗙                                                                                                    | فایل نے 🚮 🗙 راہنمای ادغام و ویرایش پرو                 | اهنمای ادغام و ویرایش پروه 🖌 🕇 | - 0       |
|-----------------------------------------|---------------------------------------|----------------------------------------------------------------|------------------------|---------------------------------------------------|----------------------------------------------------------------------------------------------------|--------------------------------------------------------|--------------------------------|-----------|
| ← → ♂ ଢ                                 | 🛛 🔒 https://www.arums.ac              | .ir/digitallibrary/fa                                          |                        |                                                   |                                                                                                    | 67                                                     | ™ ♡☆                           | ± II\ ₪ ® |
|                                         | ٩                                     | ت الکترونیکی   نقشه ی سایت   English                           |                        |                                                   |                                                                                                    |                                                        |                                |           |
|                                         |                                       |                                                                |                        |                                                   |                                                                                                    | كتابخانه ديجيتال                                       |                                |           |
|                                         |                                       |                                                                |                        |                                                   |                                                                                                    | داستاه عنوم پر سخی از دبین                             |                                |           |
|                                         |                                       | لاع رسانی درباره ویروس COVID ۱۹                                | گاه محتوای آموزشی و اط | یت اطاعات تحقیقاتی صامانه مجالت دانش <sup>ا</sup> | ن اداره علم سنجی سامانه مدیری                                                                                                   | صفحه اصلى معلوفت تحقيقات و فناورى كتابخانه مركزي       |                                |           |
|                                         |                                       |                                                                |                        |                                                   |                                                                                                    |                                                        |                                |           |
|                                         |                                       |                                                                |                        |                                                   |                                                                                                    |                                                        |                                |           |
|                                         |                                       |                                                                |                        |                                                   |                                                                                                    |                                                        |                                |           |
|                                         |                                       |                                                                | 15                     | OK                                                | 5,00                                                                                                    |                                                        |                                |           |
|                                         | >                                     | e                                                              |                        |                                                   | The most relevant research on Novel Cor<br>related viruses is available for free on Scie                                        | onavirus (SARS-CoV-2) and enceDirect, and can be       |                                |           |
|                                         | 6                                     |                                                                | ny.                    | See State                                         | downloaded in a machine-readable form<br>Alternatively, visit the Elsevier Novel Corc<br>general health information and advice. | at for text mining.<br>snavirus Information Center for |                                |           |
|                                         | 2                                     | C A                                                            | XX                     |                                                   | Visit the Information Center >                                                                                                  |                                                        |                                |           |
|                                         |                                       | D KING                                                         |                        | -                                                 | a aller                                                                                                    |                                                        |                                |           |
|                                         |                                       |                                                                |                        |                                                   |                                                                                                    |                                                        |                                |           |
|                                         |                                       |                                                                |                        |                                                   |                                                                                                    |                                                        |                                |           |
|                                         |                                       |                                                                |                        |                                                   |                                                                                                    |                                                        |                                |           |
|                                         |                                       | اخبار                                                          | Databases              |                                                   |                                                                                                    | اهداف و ماموریت کتابخانه دیجیتال                       |                                |           |
|                                         | Up                                    | یرگزاری کارگاه Science direct                                  | BM                     | Cochrane                                          | CLINICAL KEY                                                                                                    | ایین نامه حقوق مالکیت معنوی منابع                      |                                |           |
|                                         | οp.                                   | برگزاری کارگاه پایگاه اطلاعاتی PubMed<br>برگزاری کارگاه PubMed | استرسى محلود           |                                                   | تعترمن محوديا كاربرى تخمن                                                                                                    | ديجيتال                                                |                                |           |
|                                         |                                       | یرگزاری کارگاه ClinicalKey                                     | EMBASE                 |                                                   |                                                                                                    | اطلاع رسانی استفاده از کتابخانه دیجیتال                |                                |           |
|                                         |                                       |                                                                | علم دسترسی             | Essential Science Indicators"                     | CICR                                                                                                    | راهنمای تنظیم و ایجاد VPN                              |                                |           |
|                                         |                                       | دسترسی به نسخه جدید بانک اطلاعتی<br>DubMod                     | Medline<br>(Ovid)      | S Ovid                                            | DraQuest                                                                                                    | Connection                                             |                                |           |
|                                         |                                       | EBSCO دسترسی مجدد به مجموعه                                    | علم دسترسی             | علم دسترسی                                        | ProQuest.                                                                                                    | دسترسی از راه دور به منابع (VPN) -                     |                                |           |
|                                         |                                       | JEL                                                            |                        |                                                   |                                                                                                    | راهنمای منابع آموزشی الکترونیکی                        |                                |           |
|                                         |                                       |                                                                | Scopu                  | VEB OF SCIENCE                                    | علم دسترسی                                                                                                    | پرسش از کتابدار                                        |                                |           |
| https://www.elsevier.com/connect/corona | virus-information-center?dacid= SD ba | nner                                                           | UpToDat                | te.                                               | 67                                                                                                    | یرنامه کارگاه ها ۰                                     |                                |           |
|                                         |                                       |                                                                |                        | 59 I JEK -                                        |                                                                                                    | CARLE LANDER FOR EVEN                                  |                                | 12:42     |

# بعد از ورود در بانک اطلاعاتی اسکوپوس، از طریق منوی Sign in وارد پروفایل خود می گردیم.

| × دانشگاه علوم پزشکی و خدمات به:               | E Scopus - Document search  | × کتابخانه دیجیتال (۱) × کتابخانه دیجیتال X | 1545464753-profile-scopus.pdf | 🗙 راهنمای ادغام و ویرایش پروفایل نږ 🜀 🛛 🗙 | راهنمای ادغام و ویرایش پروفایل نر 💀 | +            |              | × =   |
|------------------------------------------------|-----------------------------|---------------------------------------------|-------------------------------|-------------------------------------------|-------------------------------------|--------------|--------------|-------|
| Resource سامانه منبع با<br>Finder بسامانه منبع |                             | us.com searchy for montolisping – basic+ ba | in c                          |                                           |                                     | <u> </u>     |              | ^     |
| Scopus                                         |                             |                                             | Search Sources                | Lists SciVal 🛪                            | ⑦ Ç 🟛                               | Create accou | nt Sign in   |       |
| Start explo                                    | ring                        |                                             |                               |                                           |                                     |              |              |       |
| Discover the most reliable                     | , relevant, up-to-date rese | arch. All in one place.                     |                               |                                           |                                     |              |              |       |
| G Documents                                    | Authors 📾 Affilia           | ations                                      |                               |                                           |                                     |              |              |       |
|                                                |                             |                                             |                               |                                           |                                     | S            | earch tips ⑦ |       |
| Search within<br>Article title, Abstract, Ke   | ywords                      | ∽ Search documents                          | *                             |                                           |                                     |              |              |       |
| + Add search field 📳                           | Add date range Advance      | d document search >                         |                               |                                           |                                     |              | Search Q     |       |
| About Sconus                                   |                             | anguage                                     |                               | Custor                                    | aer Service                         |              |              |       |
| What is Second                                 |                             |                                             | à z                           | Custon                                    |                                     |              |              |       |
|                                                |                             |                                             |                               | нер                                       | 小型在1100年度 m 110                     |              | 12:4         | 49 PM |

بعد گزینه Authorsرا انتخاب نموده و در کادر enter last name اسم فامیلی نویسنده بطور کامل و در کادر enter first name اسم کوچک نویسنده کامل و در کادر Add affiliation اسم کوچک نویسنده کامل یا اولین حرف اسم ، به حروف انگلیسی نوشته می شود. در کادر Add affiliation(وابستگی دانشگاهی یا سازمانی) را هم می توانیم بنویسیم. لازم بذکر است در باکس وابستگی دانشگاهی یا سازمانی) را هم می توانیم بنویسیم. لازم بذکر است در باکس وابستگی دانشگاهی یا سازمانی را هم می توانیم کوچک نویسنده کامل یا اولین حرف اسم ، به حروف انگلیسی نوشته می شود. در کادر Add affiliation(وابستگی دانشگاهی یا سازمانی) را هم می توانیم بنویسیم. لازم بذکر است در باکس وابستگی دانشگاهی فقط اسم شهر یا کشور را نیز می توان نوشت. نوشتن وابستگی سازمانی جهت جستجوی دقیق نویسنده در پایگاه اطلاعاتی اسکوپوس می باشد و اجباری نیست.

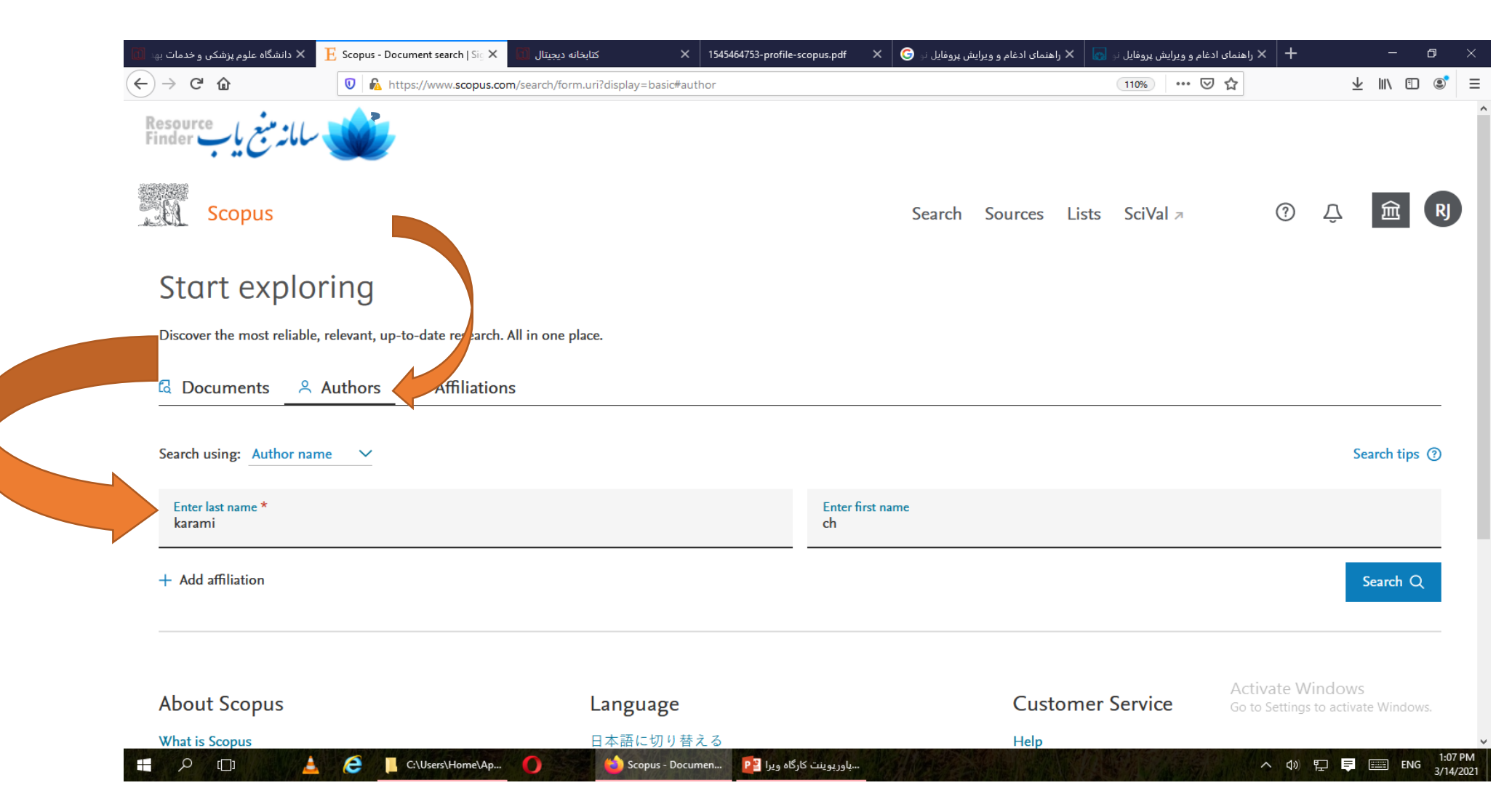

با توجه به اینکه در مواردی اسامی نویسنده در مقالات به دو یا چند نگارش نوشته شده است از طریق عملگر \* ( ستاره) به جای حرف یا حروفی که به صورت های مختلف نوشته می شوند ،می توان عمل کرد. به این ترتیب ابتدا چند حرف از فامیلی را نوشته و علامت ستاره می گذاریم و فامیلی بصورت کامل نوشته نمی شود.

نحوه نگارش اسم آقای دکتر بهزاد باباپور ساعتلورا مثال میزنیم:

Babapoursaatlou,behzad( نام خانوادگی با پسوند بصورت چسبیده)

Babapour saatlou,behzad(نام خانوادگی با پسوند بصورت جدا و با فاصله)

babapour,behzad فقط نام فامیلی بدون پسوند)

| $\leftarrow \rightarrow \times \hat{\omega}$ $\boxed{\mathbb{O}} = \frac{1}{2} \frac{1}{2} \frac{1}$ | opus.com/search/form.uri?zone=TopNavBar&origin=auth | orNamesList&display=authorLookup# | author  | 1       | 110% ••• 0 | פ ב              |         | 2               | Ŀ III\    |
|----------------------------------------------------------------------------------------------------|-----------------------------------------------------|-----------------------------------|---------|---------|------------|------------------|---------|-----------------|-----------|
| Resource سامانه منبع باب                                                                                                    |                                                     |                                   |         |         |            |                  |         |                 |           |
| Scopus                                                                                                    |                                                     | Search                            | Sources | Lists S | SciVal     |                  | ?       | Ŷ               | 侴         |
| Start exploring                                                                                                    |                                                     |                                   |         |         |            |                  |         |                 |           |
| Discover the most reliable, relevant, up-to-date res                                                                                                    | earch. All in one place.                            |                                   |         |         |            |                  |         |                 |           |
| 🛱 Documents 🔗 Authors 📾 Affili                                                                                                    | iations                                             |                                   |         |         |            |                  |         |                 |           |
| Search using: Author name                                                                                                    |                                                     |                                   |         |         |            |                  |         | 5               | Search ti |
| Enter last name *<br>Babapour*                                                                                                    |                                                     | Enter first name<br>b*            |         |         |            |                  |         |                 |           |
| + Add affiliation                                                                                                    |                                                     |                                   |         |         |            |                  |         |                 | Search    |
|                                                                                                    | Language                                            |                                   | Custo   | omer Se | ervice     | Activ<br>Go to 1 | ate Win | ndow<br>o activ | 'S        |
| About Scopus                                                                                                    | Language                                            |                                   | 00000   |         |            |                  |         |                 |           |

### دراین مرحله اسامی نویسندگانی که با جستجوی فوق مطابقت داشته باشد به همراه تعداد مقالات، حوزه فعالیت و وابستگی سازمانی نمایان خواهد شد.

| <td< th=""><th>🔣 🗜 دانشگاه علوم پزشکی و خدما 🚺</th><th>copus - Author search re: 🗙</th><th>1545464753-profile-</th><th>يش پرون 👩 🗙 scopus.pdf</th><th>, پرون 👧 🗙 راهنمای ادغام و ویرا</th><th>🗙 راهنمای ادغام و ویرایش</th><th>🔶 🗙 سامانه علمسنجی اعضای هیا 🚸</th><th>🗙 سامانه علمسنجی اعضای هیا</th><th>+ -</th><th>o ×</th></td<>                                                                                                    | 🔣 🗜 دانشگاه علوم پزشکی و خدما 🚺                                                               | copus - Author search re: 🗙    | 1545464753-profile-  | يش پرون 👩 🗙 scopus.pdf                                   | , پرون 👧 🗙 راهنمای ادغام و ویرا | 🗙 راهنمای ادغام و ویرایش | 🔶 🗙 سامانه علمسنجی اعضای هیا 🚸    | 🗙 سامانه علمسنجی اعضای هیا   | + -                          | o ×    |
|----------------------------------------------------------------------------------------------------|-----------------------------------------------------------------------------------------------|--------------------------------|----------------------|----------------------------------------------------------|---------------------------------|--------------------------|-----------------------------------|------------------------------|------------------------------|--------|
| Author last name "Babapours", Author first name "b*"     Imit to include     Affiliation     Author     Decuments     Author     Decuments     Author <td><math>\overleftarrow{\bullet}</math> <math>\rightarrow</math> C <math>\widehat{\bullet}</math></td> <td>🛛 🖍 https://www.so</td> <td>opus.com/results/</td> <td>authorNamesList.uri?st1=E</td> <td>Babapour*&amp;st2=b*&amp;origin=se</td> <td>earchauthorlookup</td> <td>110%</td> <td>… ⊠ ☆</td> <td>⊻ ∥\ 🗊</td> <td>) 🔹 E</td>                                                                                                    | $\overleftarrow{\bullet}$ $\rightarrow$ C $\widehat{\bullet}$                                 | 🛛 🖍 https://www.so             | opus.com/results/    | authorNamesList.uri?st1=E                                | Babapour*&st2=b*&origin=se      | earchauthorlookup        | 110%                              | … ⊠ ☆                        | ⊻ ∥\ 🗊                       | ) 🔹 E  |
| Show exact matches only   Refine results   Limit to Exclude     Affiliation     Affiliation     Author   Documents   Medizinische   Medizinische <td>Author last name <b>"Babapou</b><br/>Ø Edit</td> <td><b>r*"</b> , Author first name</td> <td>"D*"</td> <td></td> <td></td> <td></td> <td></td> <td></td> <td></td> <td></td> | Author last name <b>"Babapou</b><br>Ø Edit                                                    | <b>r*"</b> , Author first name | "D*"                 |                                                          |                                 |                          |                                   |                              |                              |        |
| Affiliation Author Documents h-index ① Affiliation City Country/Territor   Ardabil University of<br>Medical Sciences (2) ><br>(2) ><br>(2) ><br>                                                                                                    | <ul> <li>Show exact matches only</li> <li>Refine results</li> <li>Limit to Exclude</li> </ul> |                                |                      | Show documents                                           | View citation overview          | Request to merg          | Se authors Save to author list    | ort on: Document cou         | nt (high-low)                | ~      |
| Ardabil University of Medical Sciences (2) >   Medical Sciences (2) >   Medical Sciences (2) >   Medical Sciences (2) >   Wiew last title    Neurochirurgische Klinik (1) >   Nordstadt Krankenhaus (1) >   Sasan General Hospital (1) >   Sasan General Hospital (1) >   View last title    View more   City                                                                                                    | Affiliation                                                                                   | ^                              | Au                   | thor                                                     | Documents                       | <i>h</i> -index ()       | Affiliation                       | City                         | Country/Ter                  | ritory |
| Medizinische<br>Hochschule Hannover<br>(MHH) (2) ><br>(2) ><br>(MHH)   Neurochirurgische Klinik (1) ><br>(1) ><br>(1) ><br>(1) >   Nordstadt Krankenhaus (1) ><br>(1) ><br>(1) >   View nore (1) ><br>(1) ><br>(1) >   View nore (1) ><br>(1) ><br>(1) >   View nore (1) ><br>(1) ><br>(1) >   Origonal (1) ><br>(1) ><br>(1) >   Origonal (1) ><br>(1) ><br>(1) >   Origonal (1) ><br>(1) ><br>(1) >                                                                                                    | Ardabil University of<br>Medical Sciences                                                     | (2) >                          | 🗌 1 🛛 Ba<br>Ba       | bapour, Babak<br>bapour, B.                              | 7                               | 3                        | Sasan General Hospital            | Tehran                       |                              | Iran   |
| Neurochirurgische Klinik (1) >   Nordstadt Krankenhaus (1) >   Sasan General Hospital (1) >   View more 3   Ghadikolaee, Mohammad 3   Ghadikolaee, Mohammad   Babapour Ghadikolaee,                                                                                                    | Medizinische<br>Hochschule Hannover<br>(МНН)                                                  | (2) >                          | Vi                   | ew last title ∨                                          |                                 |                          |                                   |                              |                              |        |
| □ Sasan General Hospital       (1) >         View more       □ 3 Ghadikolaee, Mohammad       3       1 Shahid Beheshti University       Tehran       Irau         City       ∧       □ 3 Ghadikolaee, Mohammad       3       1 Shahid Beheshti University       Tehran       Irau         City       ∧       □ 3 Ghadikolaee, Mohammad       3       1 Shahid Beheshti University       Tehran       Irau                                                                                                    | Neurochirurgische Klinik                                                                      | (1) >                          | ≪ □ 2 Ba<br>Ba<br>Ba | bapour, Behzad<br>bapoursaatlou, Behzad<br>bapour, Bezad | 6                               | 2                        | Ardabil University of Medical Sci | ences Ardabil                |                              | Iran   |
| View more     3     Ghadikolaee, Mohammad     3     1     Shahid Beheshti University     Tehran     Iran       City     Activate Windows     Activate Windows     Go to Settings to activate Windows                                                                                                    | Sasan General Hospital                                                                        | (1) >                          | Vie                  | ew last title ∨                                          |                                 |                          |                                   |                              |                              |        |
| City Activate Windows                                                                                                    | View more                                                                                     |                                | 3 Gł                 | nadikolaee, Mohamma                                      | d 3                             | 1                        | Shahid Beheshti University        | Tehran                       |                              | Iran   |
| Mohammad Reza                                                                                                    | City                                                                                          | ^                              | Re<br>Ba<br>Mo       | za Babapour<br>bapour Ghadikolaee,<br>bhammad Reza       |                                 |                          |                                   | Activate W<br>Go to Settings | indows<br>to activate Windov | WS.    |
| Tehran (3) >                                                                                                    | Tehran                                                                                        | (3) >                          |                      |                                                          |                                 |                          |                                   |                              |                              |        |

در صورتیکه اسامی بصورت تکراری دیده شود مربع کوچک کنار اسامی راتیک زده وانتخاب می کنیم. بعد در قسمت بالای صفحه نتایج ابتدا گزینه Request to merge author را انتخاب می کنیم، مراحل ویرایش پروفایل نویسنده شروع می شود.

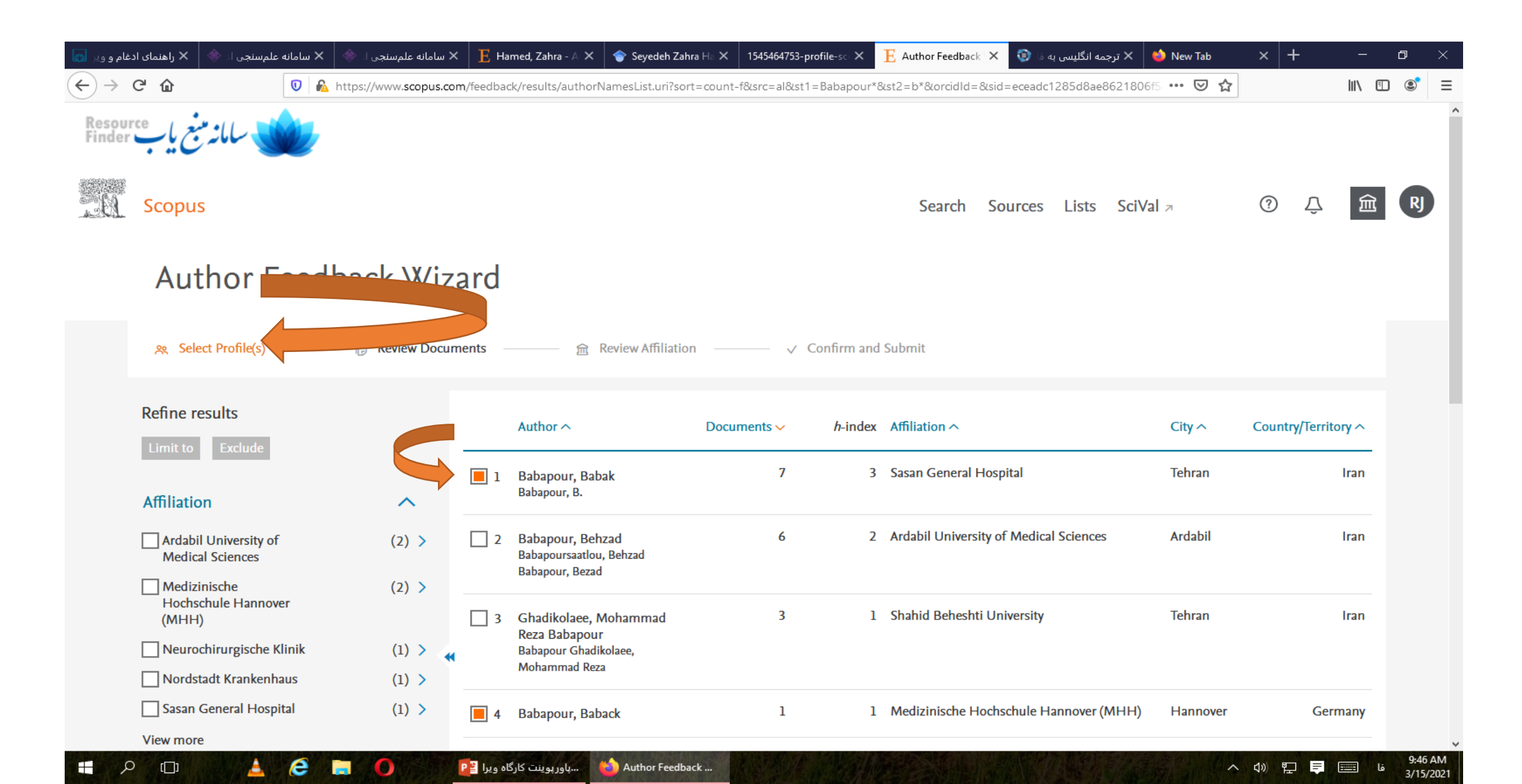

در این مرحله اسکوپوس، امکان ویرایش نام خانوادگی و نام، یکسان کردن یا merge پروفایل، حذف و اضافه درمقالات نویسنده و بروز کردن در وابستگی سازمان یا دانشگاهی را ،معرفی می کند.

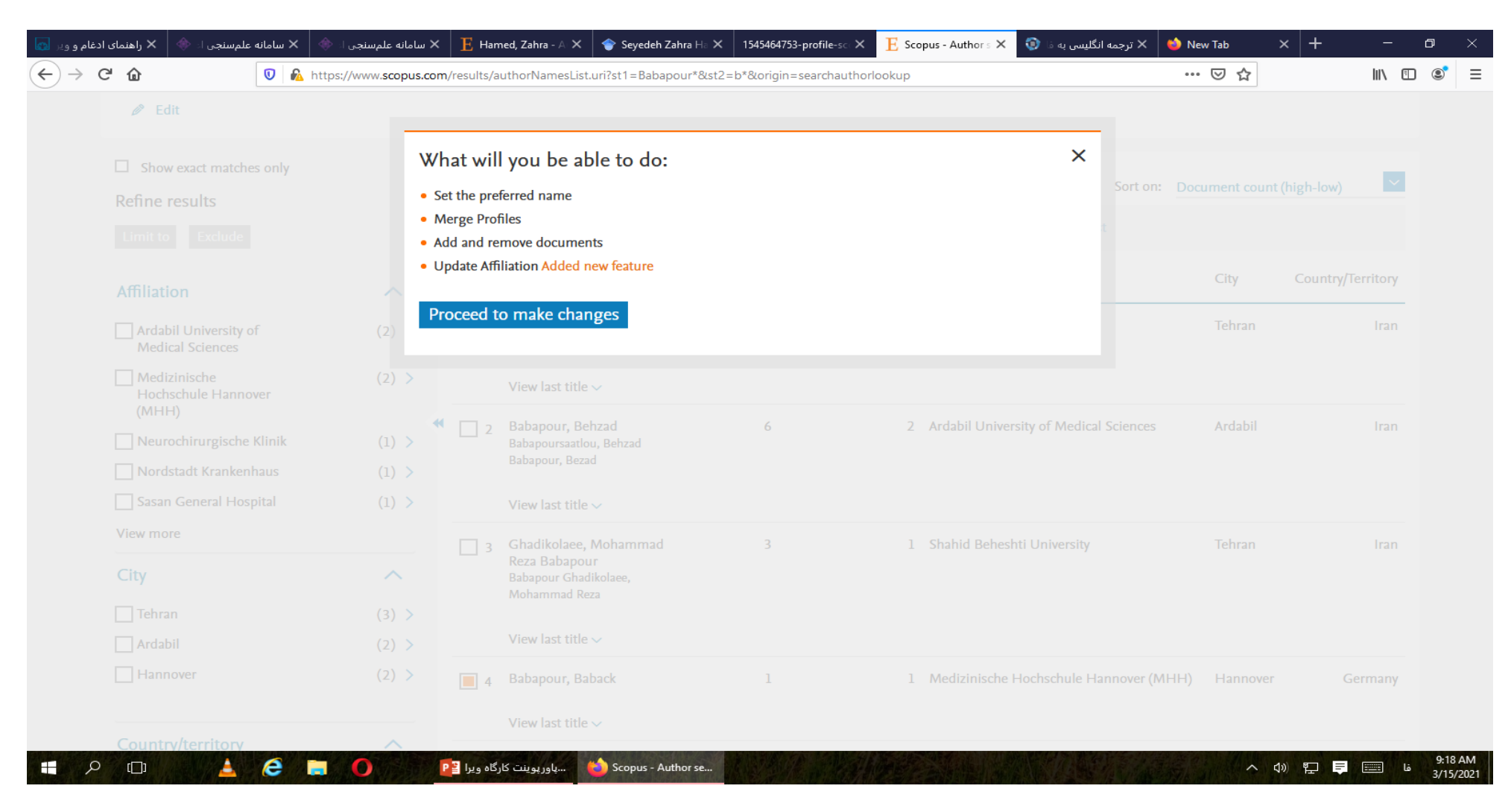

# دراین مرحله، اسکوپوس از ما می خواهد که نام خانوادگی ارجح برای پروفایل نویسنده ، انتخاب کنیم.

| ادغام و وير 👩                   | 🗸 سامانه علمسنجی ا: 🚸 🗙 راهنمای            | سامانه علمسنجی ا: 🔷 🔸        | × $E$ Har                   | med, Zahra - A 🗙                                  | 🔷 Seyedeh Zahra Ha 🗙          | 1545464753-profile-sc X | E Sco   | pus - Author s 🗙 | 🗙 ترجمه انگلیسی به 🛛 😨 | 📦 New Tab               | × +             | -        | ٥   | ×     |
|---------------------------------|--------------------------------------------|------------------------------|-----------------------------|---------------------------------------------------|-------------------------------|-------------------------|---------|------------------|------------------------|-------------------------|-----------------|----------|-----|-------|
| $\leftrightarrow \rightarrow c$ | C 🛈 🔍                                      | https://www. <b>scopus.c</b> | om/results/a                | authorNamesList.u                                 | ri?st1=Babapour*&st2=         | b*&origin=searchautho   | rlookup |                  |                        | ⊵ ☆                     |                 | lii\     | 1 3 | ' =   |
|                                 | J author re                                | SUILS                        |                             |                                                   |                               |                         |         |                  |                        | About Scopus            | Author Identifi | er >     |     |       |
|                                 | Author last name <b>"Babapou</b><br>Ø Edit | r*" , Author first n: Is     | s there a r<br>lease select | name preferen<br>the preferred nan<br>Babak       | ce?<br>ne for the unique auth | or profile.             |         |                  | ×                      |                         |                 |          |     |       |
|                                 | Show exact matches only                    |                              | ,                           |                                                   |                               |                         |         |                  |                        |                         |                 |          |     |       |
|                                 | Refine results                             |                              | Continue                    |                                                   |                               |                         |         |                  | Sort o                 |                         |                 | ~        |     |       |
|                                 |                                            |                              |                             | •                                                 |                               |                         |         |                  |                        |                         |                 |          |     |       |
|                                 | Affiliation                                | ~                            |                             | Author                                            |                               | iments <i>h</i> -i      | ndex 间  | Affiliation      |                        | City                    | Country/Te      | erritory |     |       |
|                                 | Ardabil University of Medical Sciences     | (2) >                        | 1                           | Babapour, Baba<br>Babapour, B.                    | ik                            | 7                       | 3       | Sasan General    |                        |                         |                 | Iran     |     |       |
|                                 | Medizinische<br>Hochschule Hannover        | (2) >                        |                             | View last title ~                                 |                               |                         |         |                  |                        |                         |                 |          |     |       |
|                                 | Neurochirurgische Klinik                   |                              | <b>*</b> 2                  |                                                   | rad<br>Robrad                 | 6                       | 2       | Ardabil Univers  | ity of Medical Science | s Ardabil               |                 | Iran     |     |       |
|                                 | Nordstadt Krankenhaus                      |                              |                             |                                                   |                               |                         |         |                  |                        |                         |                 |          |     |       |
|                                 | Sasan General Hospital                     |                              |                             | View last title 🗸                                 |                               |                         |         |                  |                        |                         |                 |          |     |       |
|                                 | View more                                  |                              |                             | Ghadikolaee, M                                    | lohammad                      | 3                       |         |                  | ti University          |                         |                 |          |     |       |
|                                 | City                                       | ~                            |                             | Reza Babapour<br>Babapour Ghadik<br>Mohammad Reza | olaee,                        |                         |         |                  |                        |                         |                 |          |     |       |
|                                 |                                            |                              |                             |                                                   |                               |                         |         |                  |                        |                         |                 |          |     |       |
|                                 | Ardabil                                    |                              |                             | View last title 🗸                                 |                               |                         |         |                  |                        |                         |                 |          |     |       |
|                                 |                                            |                              |                             |                                                   |                               | ANTE AND ANTE           |         |                  |                        | 123 A 1 1 1 1 1 1 1 1 1 |                 |          | 9:  | 32 AM |

در این قسمت، اعمال تغییرات توسط خود نویسنده و یا شخص دیگر ، بررسی می گردد. ویرایش اطلاعات بهتر است توسط خود نویسنده ، اعمال گردد.

|                                        | ILS             |                             |                                                         |                |                                 | About Scopus A          | uthor Identifier > |
|----------------------------------------|-----------------|-----------------------------|---------------------------------------------------------|----------------|---------------------------------|-------------------------|--------------------|
|                                        |                 |                             |                                                         |                |                                 |                         |                    |
| Au'                                    | tatnor first na | Thank you                   | и.                                                      |                | ×                               |                         |                    |
|                                        |                 | You are mak<br>Is this your | king changes for "Babapour, Babak"<br>own profile?      |                |                                 |                         |                    |
| Show exact                             |                 | Yes, this                   | s is my personal profile                                |                |                                 |                         | _                  |
| Refine results                         |                 | 🔿 No, I'm                   | submitting the request on behalf o                      | f someone else |                                 | Sort on: Document count | (high-low)         |
|                                        |                 |                             |                                                         |                |                                 |                         |                    |
|                                        |                 | Continu                     | e                                                       |                |                                 |                         |                    |
|                                        |                 |                             |                                                         |                |                                 | City                    | Country/Territory  |
| Ardabil University of Medical Sciences |                 |                             | Babapour, Babak<br>Babapour, B.                         | 7              | 3 Sasan General Hospital        |                         |                    |
| Medizinische<br>Hochschule Hannover    |                 |                             | View last title $\checkmark$                            |                |                                 |                         |                    |
| Neurochirurgische Klinik               |                 | 🏼 🗌 2                       |                                                         | 6              | 2 Ardabil University of Medical | Sciences Ardabil        |                    |
| Nordstadt Krankenhaus                  |                 |                             |                                                         |                |                                 |                         |                    |
|                                        |                 |                             | View last title $\checkmark$                            |                |                                 |                         |                    |
| View more                              |                 |                             | Ghadikolaee Mohammad                                    |                |                                 |                         |                    |
| City                                   |                 |                             | Reza Babapour<br>Babapour Ghadikolaee,<br>Mohammad Reza |                |                                 |                         |                    |
|                                        |                 |                             |                                                         |                |                                 |                         |                    |
| Ardabil                                |                 |                             | View last title $\checkmark$                            |                |                                 |                         |                    |

#### در مرحله بعدی،لیست مقالات فرد به نمایش گذاشته می شود.در صورتیکه مقالات، مربوط به خود فرد باشد به همان حالت می ماند در غیر اینصورت داخل مربع کوچک تیک زده می شود و مقاله از پر رنگ بودن خارج می گردد و جهت حذف درخواست می گردد.

| غام و ویر 👩                | ی اد 🚸 🗙 راهنمای اد          | 🗙 سامانه علمِسنجي ا. 🐡 🗙 سامانه علمِسنج                                                                                | 🗜 Hamed, Zahra - A 🗙               | 🔷 Seyedeh Zahra Ha 🗙                               | 1545464753-profile-sc ×      | E Scopus - Author F | » انگلیسی به فا 🌍 🗙                     | ترجما 🍅 🗙 ترجما | × +      | —      | o ×                  |
|----------------------------|------------------------------|----------------------------------------------------------------------------------------------------|------------------------------------|----------------------------------------------------|------------------------------|---------------------|-----------------------------------------|-----------------|----------|--------|----------------------|
| $\leftarrow$ $\rightarrow$ | C 🛈                          | 💿 🔒 https://www.scopus.com/f                                                                                           | eedback/author/review[             | Document.uri?afwFlowId=                            | 1615789117233                |                     |                                         | ⊠ ☆             | •        | lii\ 🗉 | ] 🔹 🗉                |
| Resour<br>Finder           | سامانە مىنج ياب              | -                                                                                                    |                                    |                                                    |                              |                     |                                         |                 |          |        | ^                    |
| . 61                       | Scopus                       |                                                                                                    |                                    |                                                    |                              | Search              | Sources Lists                           | SciVal <i>⊲</i> | <u>ب</u> | 侴      | R                    |
|                            | Autho                        | r Feedback Wiza                                                                                                    | rd                                 |                                                    |                              |                     |                                         |                 |          |        |                      |
|                            | 🙊 Select Profi               | ile(s) — 🕞 Review Documer                                                                                              | nts ———                            | Review Affiliation                                 | ─── ✓ Confirm and            | Submit              |                                         |                 |          |        |                      |
|                            | i Merging t                  | he following 2 profiles. Review the follow                                                                             | ing documents and se               | e if they all belong to th                         | is author.                   |                     |                                         |                 |          |        |                      |
|                            | Babapour, Bab<br>7 documents | Babapour, Baback                                                                                                    |                                    |                                                    |                              |                     |                                         |                 |          |        |                      |
|                            |                              | Document title                                                                                                    |                                    | Authors ^                                          |                              | Year 🗸              | Source ^                                |                 | Cited by | ~      |                      |
|                            | ■ 1                          | Fetal hydrocephalus, intrauterine diag<br>considerations: An experimental rat m                                        | nosis and therapy<br>odel          | Babapour, B., Oi, S., Bo<br>Hussein, S., Samii, M. | ozari, B., Tatagiba, M., Ble | cck, J., 2005       | Child's Nervous S<br>21(5), pp. 365-371 | ystem           |          | 3      |                      |
|                            | 2                            | 100. Vascular lesions after skull base ar<br>junction injuries. Experiences of early o<br>therapeutical considerations | nd craniocervical<br>diagnosis and | Babapour, B., Rickeis, E.<br>Samii, M.             | ., Hinojosa, M., Tatagiba, I | M., 2001            | Skull Base<br>11(SUPPL. 2),37           |                 |          | 0      |                      |
|                            | 3                            | 116. Surgical management of olfactory meningiomas                                                                      | groove                             | Hinojosa, M., Tatagiba,<br>Samii, M.               | M., Vorkapic, P., Babapou    | r, B., 2001         | Skull Base<br>11(SUPPL. 2),42           |                 |          | 0      | ~                    |
| ي 🖿                        | > (D)                        | 🔺 🤗 🖿 😶 📑                                                                                                    | پاورپوینت کارگاه ویرا              | Scopus - Author Fe                                 |                              |                     |                                         | Ridden and      | ~ 4» 🖫 루 | فا 📰   | 9:54 AM<br>3/15/2021 |

# در صورت عدم رویت مقاله در صفحه لیست مقالات فرد، گزینه search missing documents را انتخاب می کنیم.

| Babapour, Ba<br>7 documents                   | ibak Babapour, Baback                                                                                                    |                                                                                                |                       |                                      |                 |
|-----------------------------------------------|----------------------------------------------------------------------------------------------------|------------------------------------------------------------------------------------------------|-----------------------|--------------------------------------|-----------------|
|                                               | Document title                                                                                                    | Authors ^                                                                                      | Year 🗸                | Source ^                             | Cited by $\sim$ |
|                                               | pankreaskopf gelegenen zystischen raumforden                                                                                                    | ung]                                                                                           |                       |                                      |                 |
| 5                                             | Syringomyelia associated with Arnold-Chiari-<br>I-malformation and tumours of the posterior fo<br>term results of syringo-subarachnoid shunting<br>decompression of the posterior fossa | Samii, M., Klekamp, J., Sepehrnia, A., B<br>ssa. Long- Azm, M., Sjuts, E., Babapour, B.<br>and | othe, H.W., El 1993   | Acta Neurochirurgica<br>123(3-4),195 | 7               |
| <b>6</b>                                      | Syringomyelia associated with spinal arachnoidi spinal cord trauma                                                                                                    | tis and El Azm, M., Samii, M., Klekamp, J., Bot<br>E., Babapour, B.                            | he, H.W., Sjuts, 1993 | Acta Neurochirurgica<br>123(3-4),218 | 0               |
| 7                                             | Syringomyelia - A pathophysiological hypothesis<br>special reference to dynamic MRI imaging                                                                                             | with Klekamp, J., Samii, M., Bothe, H.W., El E., Babapour, B.                                  | Azm, M., Sjuts, 1993  | Acta Neurochirurgica<br>123(3-4),183 | 2               |
| Are there an<br>You may search f<br>Search mi | ny documents missing?<br>for missing documents to link to this author profile<br>ssing documents                                                                                        |                                                                                                |                       |                                      |                 |

بعد از وارد شدن به این مرحله، عنوان مقاله ای که در لیست دیده نمی شود در کادر می نویسیم و گزینه article title, را انتخاب می نماییم و در نهایت دگمه search را،کلیک می کنیم.

|              |                                                                                               |                                                                             |      |                                      | > | < |   |
|--------------|-----------------------------------------------------------------------------------------------|-----------------------------------------------------------------------------|------|--------------------------------------|---|---|---|
|              | Search for a missing document                                                                 |                                                                             |      |                                      |   |   |   |
|              | Please be aware that some documents might not be in Scopu                                     | s at the moment and therefore will not be shown.                            |      |                                      |   |   |   |
|              | Search                                                                                        | Article title, Abstract                                                     |      |                                      |   |   |   |
| <b>■</b> 5   | Coard                                                                                         |                                                                             |      |                                      |   | 7 |   |
|              |                                                                                               |                                                                             |      |                                      |   |   |   |
| 6            | Syringomyelia associated with spinal arachnoiditis and spinal cord trauma                     | El Azm, M., Samii, M., Klekamp, J., Bothe, H.W., Sjuts,<br>E., Babapour, B. | 1993 | Acta Neurochirurgica<br>123(3-4),218 |   |   |   |
| 7            | Syringomyelia - A pathophysiological hypothesis with special reference to dynamic MRI imaging | Klekamp, J., Samii, M., Bothe, H.W., El Azm, M., Sjuts,<br>E., Babapour, B. | 1993 | Acta Neurochirurgica<br>123(3-4),183 |   | 2 |   |
|              |                                                                                               |                                                                             |      |                                      |   |   | ~ |
| Are there    | any documents missing?                                                                        |                                                                             |      |                                      |   |   |   |
| You may sear | ch for missing documents to link to this author profile.                                      |                                                                             |      |                                      |   |   |   |
| Search       | missing documents                                                                             |                                                                             |      |                                      |   |   |   |
| < Select     | Profile                                                                                       |                                                                             |      |                                      |   |   |   |

#### مرحله بعدی ،مقاله مورد نظر در بانک اطلاعاتی اسکوپوس ،شناسایی شده و به نمایش گذاشته می شود. دایره کنار مقاله را تیک زده و گزینه Confirm author را انتخاب می نماییم.

| 🚸 🛛 راهنمای ادغام      | سامانه علمسنجی اه  | سامانه علمسنجی اء 🚸      | سامانه علمسنجي اء 🚸   | 🗜 Hamed, Zahra - A  | 🔷 🍲 Seyedeh Zahra Ha     | 1545464753-profile-sco | E Scopus - Au | the 🗙 🛛 💿 , L | ترجمه انگلیسی به ه | 🝅 New Tab               | +               | —                | ő |
|------------------------|--------------------|--------------------------|-----------------------|---------------------|--------------------------|------------------------|---------------|---------------|--------------------|-------------------------|-----------------|------------------|---|
| C' û                   | Ū                  | https://www.scop         | us.com/feedback/auth  | or/reviewDocument.u | ri?afwFlowId=16157891    | 17233                  |               |               | رجم هوشمند فرازين  | ، فارسی به انگلیسی - مت | ، فارسی   ترجمه | نرجمه انگلیسی به | ï |
|                        |                    |                          |                       |                     |                          |                        |               |               |                    |                         |                 |                  |   |
| Babapol<br>7 documents | Results for        | " Effect of high f       | at diet on NF-ĸB      | microRNA146a r      | negative feedback l      | loop in ovalbumir      | n-sensitized  | rats"         |                    |                         | ×               |                  |   |
|                        | Select the do      | cument that belong to    | ) "Babapour, Babak"   |                     | 5                        |                        |               |               |                    |                         |                 | d by s           |   |
|                        | D                  | ocument title            |                       | Autho               | rs へ                     |                        | Source        | ^             |                    | Yea                     | r~              |                  |   |
|                        |                    | ffect of high fat diet ( | n NE KB microPNA      | 46a Akhay           | anakhari G. Bahanour     | B Alipour M R          | BioFac        | tors          |                    | 201                     | 0               |                  |   |
| 5                      |                    | legative feedback loop   | in ovalbumin-sensit   | tized rats Keyha    | inmanesh, R., Ahmadi,    | M., Aslani, M.R.       | 45(1), p      | op. 75-84     |                    | 201                     |                 | 7                |   |
|                        |                    |                          |                       |                     |                          |                        |               |               |                    |                         |                 |                  |   |
| <b>6</b>               | ≺ Back to          | search                   |                       |                     |                          |                        |               |               |                    | Confirm Autho           | or >            | 0                |   |
|                        |                    |                          |                       |                     |                          |                        |               |               |                    |                         |                 |                  |   |
| 7                      | Syringo            | myelia - A pathophysi    | ological hypothesis v | vith Klekamp,       | J., Samii, M., Bothe, H. | .W., El Azm, M., Sjuts | , 1993        | Acta Neuro    | chirurgica         |                         |                 | 2                |   |
|                        |                    | reference to dynamic     |                       | с., Барар           | our, b.                  |                        |               | 123(3-4),183  |                    |                         |                 | ~                |   |
|                        |                    |                          |                       |                     |                          |                        |               |               |                    |                         |                 |                  |   |
| Are the                | ere any docu       | iments missing           | g:                    |                     |                          |                        |               |               |                    |                         |                 |                  |   |
| You may s              | search for missing | documents to link to     | this author profile.  |                     |                          |                        |               |               |                    |                         |                 |                  |   |
| Searc                  | ch missing doo     | cuments                  |                       |                     |                          |                        |               |               |                    |                         |                 |                  |   |
| < Sele                 | ect Profile        |                          |                       |                     |                          |                        |               |               |                    |                         |                 |                  |   |
|                        |                    |                          |                       |                     |                          |                        |               |               |                    |                         |                 |                  |   |
|                        |                    |                          |                       |                     |                          |                        |               |               |                    |                         |                 |                  |   |
|                        | 1                  |                          |                       |                     |                          |                        |               |               | 5 345 / L (D (D)   |                         |                 |                  |   |

### در این قسمت بایستی کلیه نویسندگان همکاردر مقاله را،انتخاب نموده و گزینه add document را کلیک می کنیم.

| غام و و 👩 | راهنمای اد | جى 🚸 🛛 ر            | سامانه علمسن                             | سامانه علمسنجی 🚸                                                 | سامانه علمسنجي 🚸                           | ${f E}$ Hamed, Zahra -                  | E Hamed, Zahra -                        | 🔷 Seyedeh Zahra 🗄    | 1545464753 | 3-profile-s                                      | E Scopus - Aut 🗙        | ترجمه انگلیسی به 🧔 | 👏 New Tab | +       | —      | Ø               | $\times$      |
|-----------|------------|---------------------|------------------------------------------|------------------------------------------------------------------|--------------------------------------------|-----------------------------------------|-----------------------------------------|----------------------|------------|--------------------------------------------------|-------------------------|--------------------|-----------|---------|--------|-----------------|---------------|
|           | ୯ 1        | ۵                   |                                          | 🕖 🔒 https://ww                                                   | w.scopus.com/feedba                        | ick/author/reviewDo                     | cument.uri?afwFlowIo                    | d=1615789117233      |            |                                                  |                         |                    | ⊌ ☆       |         | lii\ C | D ®             | ≡             |
|           | Ba<br>7 de | abapour<br>ocuments | Please of Please sel                     | confirm authors<br>ect the author that                           | s name<br>matches this docur               | nent from the list o                    | n the right                             |                      |            |                                                  |                         |                    |           | ×       |        |                 |               |
|           |            |                     | Docume                                   | ent title                                                        |                                            |                                         |                                         |                      | Auth       | iors                                             |                         |                    |           |         |        |                 |               |
|           |            | 5                   | Effect of<br>Akhavan<br>BioFacto<br>2019 | high fat diet on N<br>akbari, G., Babapo<br>ors 45(1), pp. 75-84 | F-KB microRNA146a<br>ur, B., Alipour, M.R. | negative feedback<br>, Keyhanmanesh, R. | loop in ovalbumir<br>, Ahmadi, M., Asl: | sitized rats<br>A.R. |            | Akhavanak<br>Babapour,<br>Alipour, M<br>Kevhanma | kbari, G.<br>B.<br>I.R. |                    |           |         | 7      |                 |               |
|           |            | 6                   |                                          |                                                                  |                                            |                                         |                                         |                      | 0          | Ahmadi, N                                        | л.                      |                    |           |         | 0      |                 |               |
|           |            | 7                   |                                          |                                                                  |                                            |                                         |                                         |                      | 0          | Aslani, M.I<br>Not on the                        | R.<br>e list            |                    |           |         | 2      |                 |               |
|           | Aı         | re ther             | < Back                                   | to results                                                       |                                            |                                         |                                         |                      |            |                                                  |                         |                    | Add docum | ent     |        |                 |               |
|           | Yo         | u may sea           |                                          |                                                                  |                                            |                                         |                                         |                      |            |                                                  |                         |                    |           |         |        |                 |               |
|           |            | Search              | missing                                  | documents                                                        |                                            |                                         |                                         |                      |            |                                                  |                         |                    |           |         |        |                 |               |
|           |            | < Selec             | t Profile                                |                                                                  |                                            |                                         |                                         |                      |            |                                                  |                         |                    |           |         |        |                 |               |
|           |            | About               | Scopus                                   |                                                                  |                                            | Langu                                   | lage                                    |                      |            |                                                  | Customer                | Service            |           |         |        |                 |               |
|           |            | :[]]                |                                          | ê 🗖 O                                                            | ه ویرا ۲۹                                  | پاورپوينت کارگاه                        | Scopus - Author Fe                      | ALL MARKEN           |            |                                                  |                         |                    | -         | 4)》 🏪 🛛 |        | 10:11<br>ه 3/15 | 7 AM<br>/2021 |

# بعد از انجام مراحل فوق ، صحت درستی affiliation یا وابستگی دانشگاهی یا سازمانی فرد نویسنده، باید تایید گردد.

|                                                                                       |                                                                                                    |                                                                                   |                                             |                                                 | -                                       |                  |                |                                            |        | -               |          |  |
|---------------------------------------------------------------------------------------|----------------------------------------------------------------------------------------------------|-----------------------------------------------------------------------------------|---------------------------------------------|-------------------------------------------------|-----------------------------------------|------------------|----------------|--------------------------------------------|--------|-----------------|----------|--|
| C' û                                                                                  | 💟 🖍 https://www                                                                                                    | .scopus.com/feedba                                                                | ck/author/reviewE                           | Document.uri?afwFlowI                           | d=1615789117233                         |                  |                |                                            | … ⊠ ☆  |                 | lii\     |  |
|                                                                                       | Document title                                                                                                    |                                                                                   |                                             | Authors ^                                       |                                         |                  | Year 🗸         | Source ^                                   |        | Cited by $\sim$ | ~        |  |
|                                                                                       | pankreaskopf gelegenen z                                                                                                    | zystischen raumfor                                                                | derung]                                     |                                                 |                                         |                  |                |                                            |        |                 | ^        |  |
| 5                                                                                     | Syringomyelia associated<br>I-malformation and tumo<br>term results of syringo-su<br>decompression of the pos                                                             | with Arnold-Chiari<br>ours of the posterio<br>ubarachnoid shunti<br>sterior fossa | -<br>r fossa. Long-<br>ng and               | Samii, M., Klekamp, J<br>Azm, M., Sjuts, E., Ba | l., Sepehrnia, A., Bothe<br>Ibapour, B. | e, H.W., El      | 1993           | Acta Neurochirurgica<br>123(3-4),195       |        | 7               |          |  |
| <b>6</b>                                                                              | Syringomyelia associated spinal cord trauma                                                                                                    | with spinal arachno                                                               | oiditis and                                 | El Azm, M., Samii, M<br>E., Babapour, B.        | ., Klekamp, J., Bothe, I                | H.W., Sjuts,     | 1993           | Acta Neurochirurgica<br>123(3-4),218       |        | 0               | 1        |  |
| 7                                                                                     | Syringomyelia - A pathop<br>special reference to dynam                                                                                                    | hysiological hypoth<br>nic MRI imaging                                            | esis with                                   | Klekamp, J., Samii, M<br>E., Babapour, B.       | ., Bothe, H.W., El Azm                  | n, M., Sjuts,    | 1993           | Acta Neurochirurgica<br>123(3-4),183       |        | 2               |          |  |
| Recently a                                                                            | added documents                                                                                                    |                                                                                   |                                             |                                                 |                                         |                  |                |                                            |        |                 | <b>.</b> |  |
| Recently a<br>We will review                                                          | added documents<br>v the documents you just added                                                                                                    |                                                                                   |                                             |                                                 |                                         |                  |                |                                            |        |                 | •        |  |
| Recently a<br>We will review<br>Documen                                               | added documents<br>v the documents you just added<br>nt title                                                                                                    |                                                                                   | Authors ~                                   |                                                 |                                         | Ŷ                | 'ear 🗸         | Source ^                                   |        | Cited by        | · ·      |  |
| Recently a<br>We will review<br>Documen<br>1 Effect of h<br>feedback                  | added documents<br>v the documents you just added<br>nt title<br>high fat diet on NF-KB microRN<br>loop in ovalbumin-sensitized ra                                        | IA146a negative<br>ats                                                            | Authors ^<br>Akhavanal<br>R., Ahmad         | kbari, G., Babapour, E<br>di, M., Aslani, M.R.  | 3., Alipour, M.R., Keyh                 | Y<br>anmanesh, 2 | 'ear ~<br>2019 | Source へ<br>BioFactors<br>45(1), pp. 75-84 |        | Cited by        | 5        |  |
| Recently a<br>We will review<br>Documen<br>1 Effect of h<br>feedback                  | added documents<br>w the documents you just added<br>nt title<br>high fat diet on NF-KB microRN<br>loop in ovalbumin-sensitized ra<br>more documents? Search r            | IA146a negative<br>ats<br>missing docum                                           | Authors ~<br>Akhavanal<br>R., Ahmac<br>ents | kbari, G., Babapour, E<br>di, M., Aslani, M.R.  | 3., Alipour, M.R., Keyh                 | Y<br>anmanesh, 2 | ear ~<br>2019  | Source ^<br>BioFactors<br>45(1), pp. 75-84 |        | Cited by        | 5        |  |
| Recently a<br>We will review<br>Documen<br>1 Effect of h<br>feedback<br>Need to add m | added documents<br>v the documents you just added<br>nt title<br>high fat diet on NF-KB microRN<br>loop in ovalbumin-sensitized ra<br>more documents? Search r<br>Profile | IA146a negative<br>ats<br>missing docum                                           | Authors ^<br>Akhavanal<br>R., Ahmad         | kbari, G., Babapour, E<br>di, M., Aslani, M.R.  | 3., Alipour, M.R., Keyh                 | Y                | icar ~<br>2019 | Source ^<br>BioFactors<br>45(1), pp. 75-84 | Review | Cited by        | 5        |  |

#### در مراحل نهایی ویرایش پروفایل نویسنده ،بعد ازتایید وابستگی دانشگاهی گزینه Confirm and submit تیک زده می شود و

ويرايش نهايى به پايكاه اطلاعاتى اسكوپوس ارسال مى گردد.

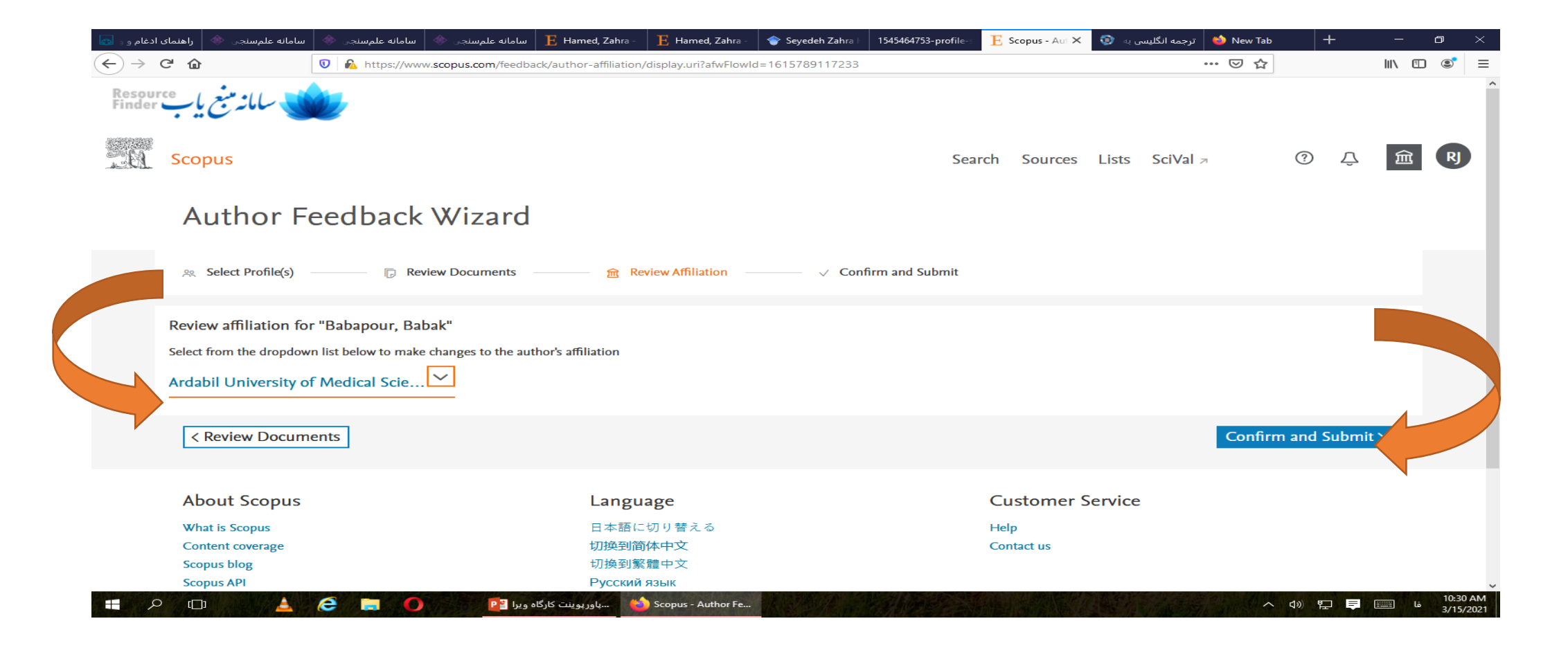

WHE REF

#### 17 / 18 | - 150% + | 🗄 🔊

با اتمام فرآيند، پيغامي مبني بر تاييد دريافت درخواست اصلاح اطلاعات شما توسط بانک اطلاعاتي Scopus و ارسال ايميلی جهت نهايی کردن درخواست شما نشان داده خواهد شد.

| Information s                                                     | ubmitted                                                                          |
|-------------------------------------------------------------------|-----------------------------------------------------------------------------------|
| Thank you for your request.                                       | You will receive an email containing instructions on how to finalize the request. |
| Kind regards,                                                     |                                                                                   |
| The Coopyre Author Foodba                                         | ak Taam                                                                           |
| The Scopus Author Feedba                                          | ck ream                                                                           |
| The Scopus Author Feedba                                          | ck ream                                                                           |
| About Scopus                                                      | Customer Service                                                                  |
| About Scopus<br>What is Scopus                                    | Customer Service<br>Help and Contact                                              |
| About Scopus<br>What is Scopus<br>Content coverage                | Customer Service<br>Help and Contact<br>Live Chat                                 |
| About Scopus<br>What is Scopus<br>Content coverage<br>Scopus Blog | Customer Service<br>Help and Contact<br>Live Chat                                 |

انجام ویرایش از طریق پروفایل نویسنده:

در صورتي كه نويسنده داراي يك پروفايل واحد است و تنها نياز به ويرايش اين پروفايل وجود دارد، پس از جستجوي نام خود مطابق توضيحات ابتداي راهنما (و انتخاب پروفايل مربوطه و ورود آن، با انتخاب گزينه corrections detail author Request در اين صفحه، مراحل انجام كار به شيوه اي مشابه با حالت اول ارائه خواهد شد. در هر دو حالت پس از تكميل مراحل و تأييد نهايي از سوي نويسنده، درخواست از سوي تيم مربوطه در Scopus بررسي و پس از تأييد، تغييرات اعمال مي گردد. پس از طي مراحل ذكر شده، نويسنده داراي تنها يك پروفايل واحد و كامل با اطاعات علم سنجي صحيح (تعداد مقالات، تعداد استنادات، تعداد مقالات استناد كننده به مقالات، عامان مي همكاران علمي و جداول و گراف هاي مربوطه) خواهد بود و كد نويسنده (ID Author) اين پروفايل به عنوان ID محيح نويسنده، قابل ارائه در ارزيابي هاي مختلف مي باشد.

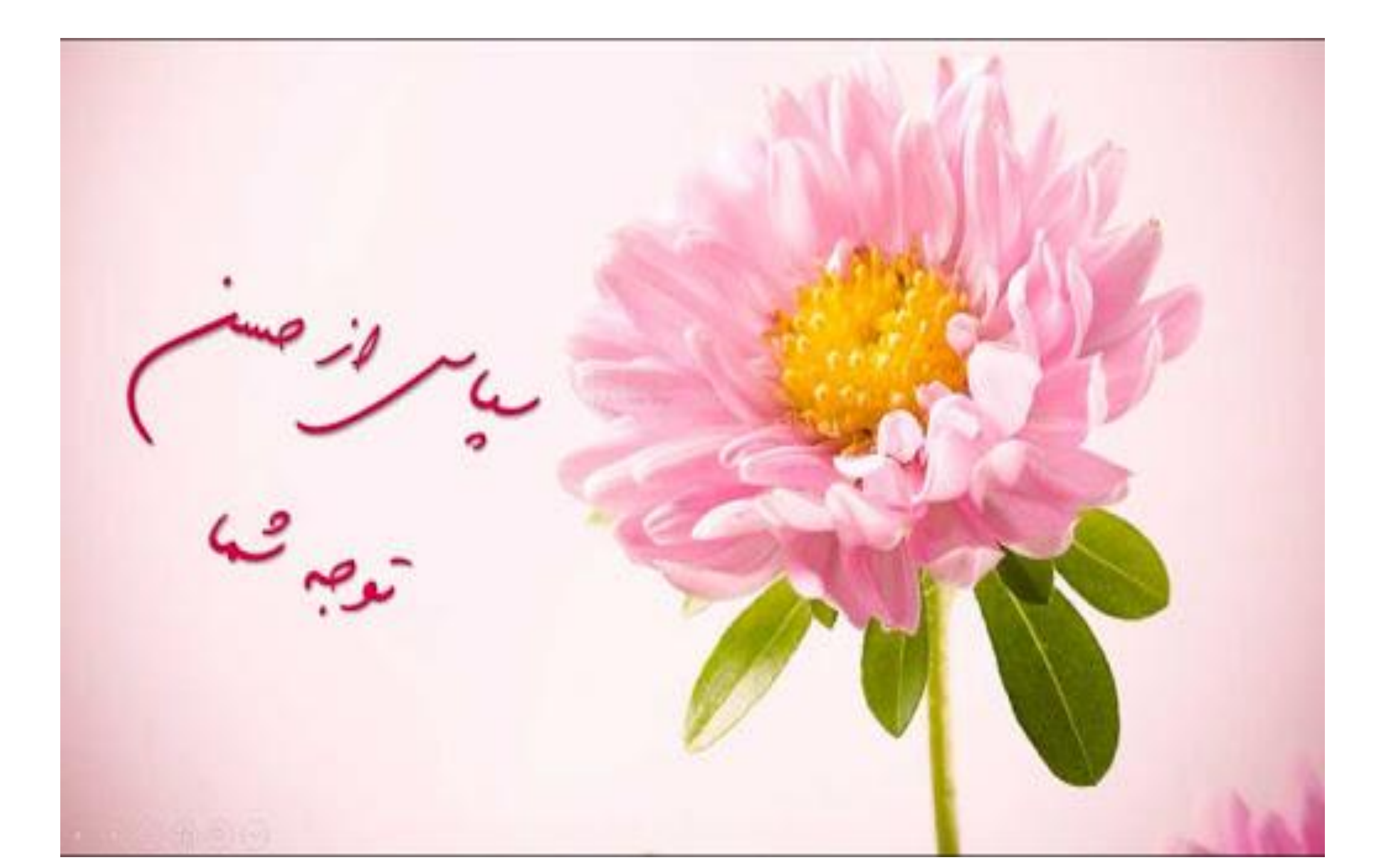